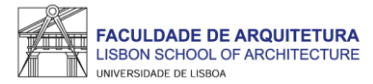

## **Support Manual**

## **Application for Non-degree Courses**

Note: Support manual illustrating all the steps to be followed in the application process. Images may vary.

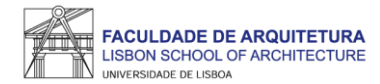

FACULDADE DE

FenixEdu

|                               |                                                                                                    | Log    |
|-------------------------------|----------------------------------------------------------------------------------------------------|--------|
| ARQUITETURA<br>F ARCHITECTURE |                                                                                                    |        |
|                               | accountCreation                                                                                                    | PT / E |
|                               | Criar conta                                                                                                    |        |
|                               | <ul> <li>If you already have a user account in ULisboa, and your account is already synchronizing with Fenix, you should use those credentials in order to login in the Fenix main login page.</li> <li>If you don't remember your username or password you should go to https://utilizador.ulisboa.pt and use the Recover Password option.</li> <li>Choose the password you would like to use with this account, following the set of rules provided bellow:</li> </ul>                                                                                                    |        |
|                               | <ul> <li>The password must contain at least 10 characters, and at most 30;</li> <li>It should contain at least one character of each of the following categories: <ul> <li>One uppercase character: (A to Z)</li> <li>One lowercase character: (a to z)</li> <li>One numeric character: (0 to 9)</li> <li>One special character: (~1#\$% ^&amp; *+=` (){{[]:;"'&lt;&gt;,.?/)}</li> </ul> </li> <li>It should not reference your name or username;</li> <li>It must be different from the last three passwords used (renewal cases only);</li> <li>Cannot contain other characters such as: ç, ā, ó, ê, etc.</li> </ul> It will have a validity of 6 months. |        |
|                               | ▲ <u>Recuperação de Credenciais</u>                                                                                                    |        |
|                               | Nomes Próprios *                                                                                                    |        |
|                               | Apelidos *                                                                                                    |        |
|                               | Tipo Documento Identificação *                                                                                                    |        |
|                               | Número Documento Identificação *                                                                                                    |        |

You must access the link <u>http://bit.ly/Fenix\_criar\_candidatura</u> and proceed with the Fenix account creation (if you already have an account, you must access Fenix with your access data and proceed to the next step).

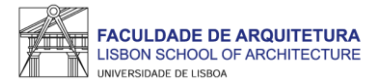

| FACULDADE DE ARQUITETURA<br>LISBON SCHOOL OF ARCHITECTURE<br>INVESTIGACE OCUPAN | Academic Administration | Treasury | System Administration                   | qubIT.solutions    | Candidate Portal | myFenix | FA.applications |                 |
|---------------------------------------------------------------------------------|-------------------------|----------|-----------------------------------------|--------------------|------------------|---------|-----------------|-----------------|
| Candidacies                                                                     | Candidate Portal > Cand | idacies  |                                         |                    |                  |         |                 |                 |
| Accounting (Applicant)                                                          | Application             | IS       |                                         |                    |                  |         |                 |                 |
|                                                                                 | Open application        | S        |                                         |                    |                  |         |                 |                 |
|                                                                                 | Execution Interval      |          | Application                             | Rour               | Dates            |         |                 |                 |
|                                                                                 | 2024/2025               |          | Postgraduate Courses of sho<br>duration | rt Single<br>Phase | ⊞ 21/10/24       | 4 10:48 | ⊞ 09/02/25 23:5 | 9 <u>Create</u> |
|                                                                                 | 2023/2024               |          | PhD defense application                 | Single             |                  | 1 00-01 |                 | 0 Create        |

After creating the account in Fenix, you must access the "Candidate Portal" menu and select the application process "Postgraduate Courses of short duration".

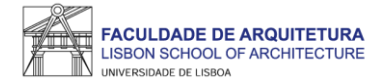

| FACILIZADE DE ARQUITETURA | Academic Administration Treasury System Administration qubIT.solutions Candidate Portal my Fenix FA.applications                                         |          |
|---------------------------|----------------------------------------------------------------------------------------------------|----------|
| Candidacies               | Candidate Portal > Candidacies                                                                                                    | PT / EN  |
| Accounting (Applicant)    | Create Application<br>2024/2025 - Postgraduate Courses of short duration                                                                                 |          |
|                           | Back                                                                                                    |          |
|                           | Cinematic Design And Storytelling For Architects Create                                                                                                  |          |
|                           | Specialization Degree in Curso de Especialização em Desenvolvimento imobiliário de habitação para arrendamento - modelos de negócio - 2.ª Edição 2024/25 | • Create |

Click "Create" on the desired course (Cinematic Design And Storytelling For Architects).

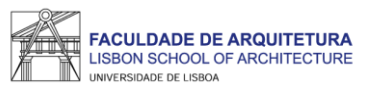

| Candidacies            | Candidate Portal > Candidacies                                                                                                    |                    |
|------------------------|----------------------------------------------------------------------------------------------------|--------------------|
| Accounting (Applicant) | Application Process - CNCGCD/665<br>2024/2025 - Postgraduate Courses of short duration                                                                                                    |                    |
|                        | Back                                                                                                    |                    |
|                        | Details                                                                                                    | Operations         |
|                        | Applicant                                                                                                    | Cancel Application |
|                        | Phase Single Phase                                                                                                    | Submit Application |
|                        | Application Date 21/10/24 14:19 State Application Pending Submission (21/10/24 14:19                                                                                                    |                    |
|                        |                                                                                                    |                    |
|                        | Process Monitoring       Personal Information       Course       Image: Previous Qualification       Image: Previous Qualification       Image: Previous Qualification       Remarks       Private Remarks         Tab available since "Application Pending Submission" by patriciasimoes2 in 21-10-2024 14:19       Image: Previous Qualification       Image: Previous Qualification <td></td> |                    |
| 1                      | Advanced Studies Program (Importado)                                                                                                    |                    |

In this menu, the "Personal Information", "Previous Qualification" and "Documents" tabs must be completed.
 In the "Documents" tab, you must submit the following documents:

- Copy of the identification document or, alternatively, personal data form available in this menu;
- Academic degree certificate;
- Curriculum vitae;
- Brief Biography;
- Visual narrative.

3. After filling in and completing all the fields, you must click on "Submit Application" and confirm the submission.

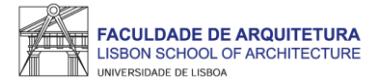

## If you have any questions regarding the application process, please contact the Post-Graduation Office candidaturas@fa.ulisboa.pt

All information about Non-degree Courses can be found on the FA.ULisboa website at <u>https://www.fa.ulisboa.pt/</u> > *cursos* > *pós-graduações*.